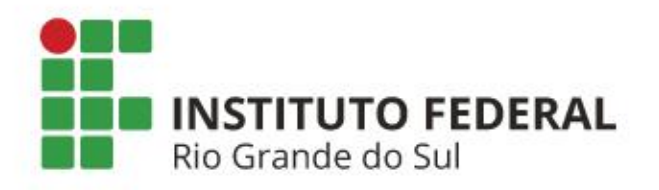

# **EXAMES PERIÓDICOS**

Passo a Passo

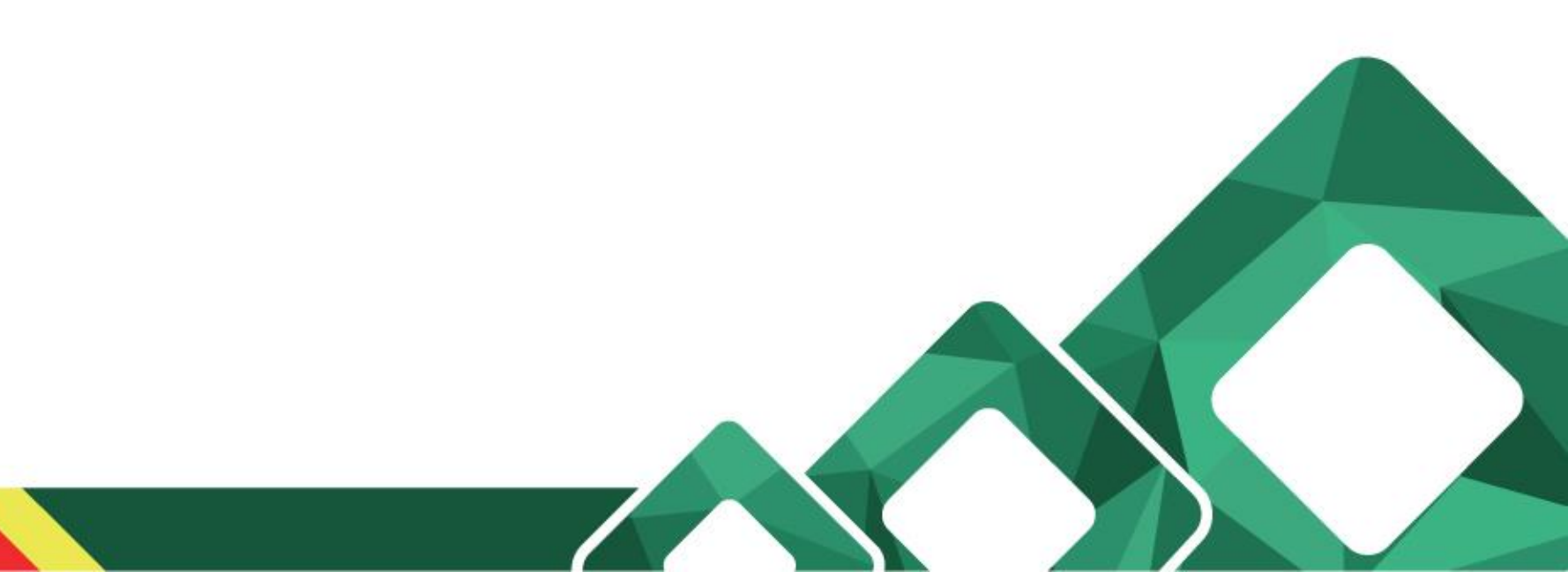

## **Exames Médicos Periódicos - FLUXO**

| Etapa | Setor                                       | Procedimento                                                                                                    |
|-------|---------------------------------------------|----------------------------------------------------------------------------------------------------|
| 1     | SAtS                                        | Notifica o servidor através do sistema SIAPEnet.                                                                                                    |
| 2     | Servidor                                    | Confirma ou recusa sua participação no programa através<br>do acesso em: https://servidor.sigepe.planejamento.gov.br ><br>Saúde do Servidor > Exame Periódico > Confirmação de<br>Realização de Exame Periódico. |
| 3     | Rede credenciada<br>(empresa<br>contratada) | Realiza os atendimentos laboratoriais, clínicos e de imagem<br>aos servidores.                                                                                                    |
| 4     | Servidor                                    | Extrai os resultados dos exames.                                                                                                    |
| 5     | SAtS/Fiscais                                | Define agendamento das avaliações clínicas.                                                                                                    |
| 6     | Médico (empresa<br>contratada)              | Realização das avaliações clínicas dos servidores.                                                                                                    |

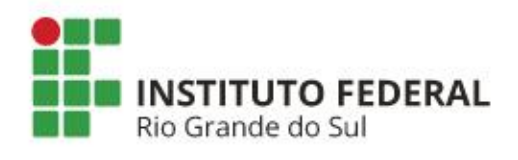

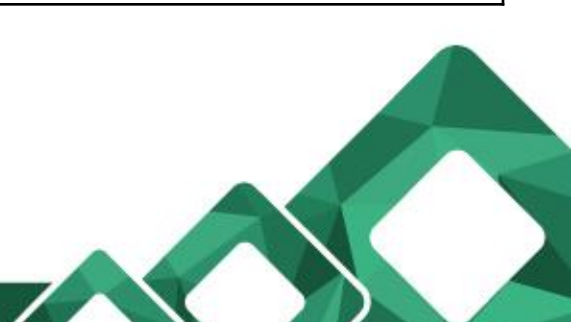

1) Acesso SIGEPE: <u>https://servidor.sigepe.planejamento.gov.br</u>

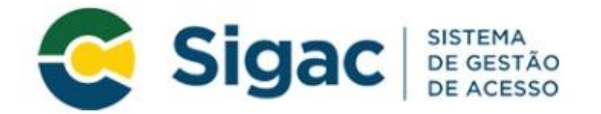

Faça login para prosseguir para o Sigepe

| Insira o CPF |    | CERTIFICADO DIGITAL                                                                                  |
|--------------|----|----------------------------------------------------------------------------------------------------|
| Senha        | OU | Se você possui certificado digital,<br>clique no botão abaixo e acesse<br>através de seu código PIN. |
| Acessar      |    |                                                                                                    |
|              |    | Precisa de Ajuda?                                                                                    |
|              |    | ART REPORTS                                                                                          |

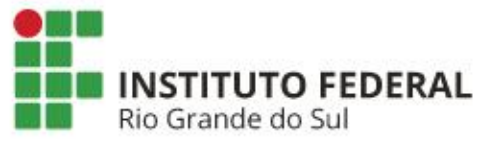

1) Menu Saúde do Servidor

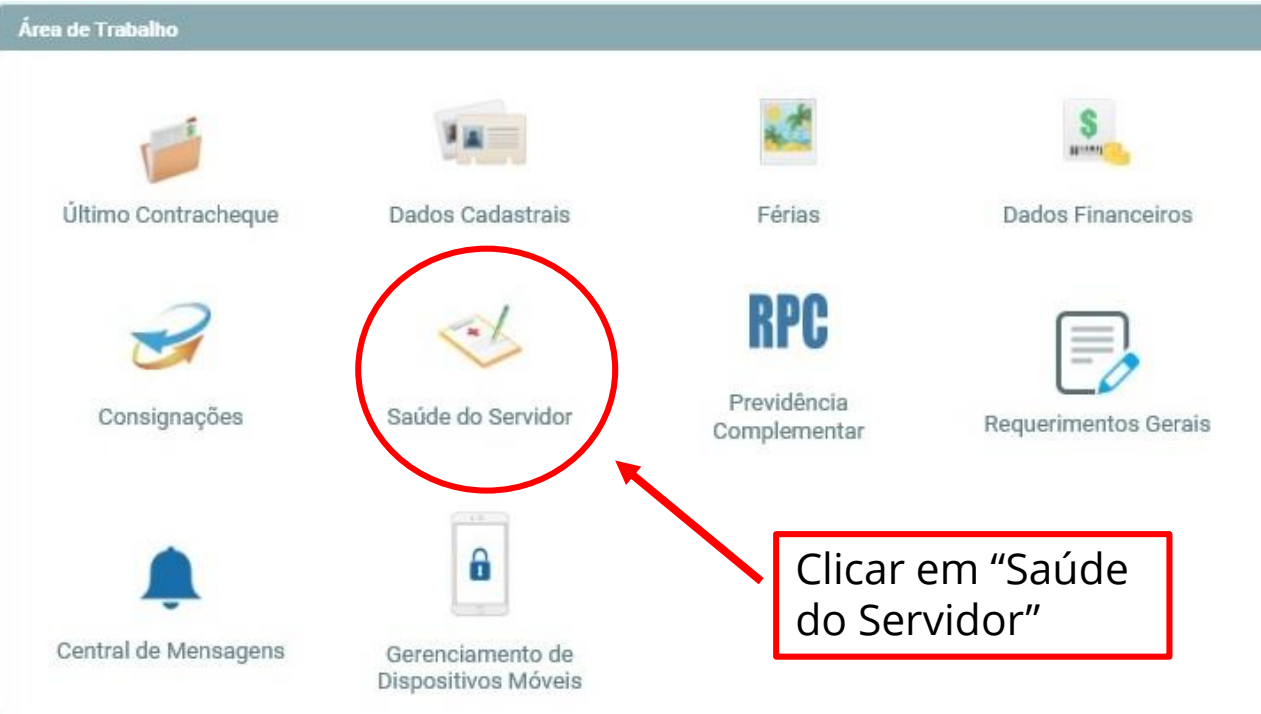

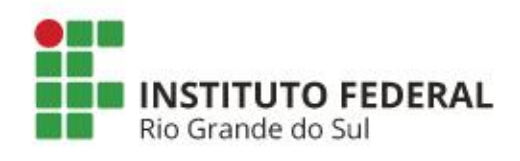

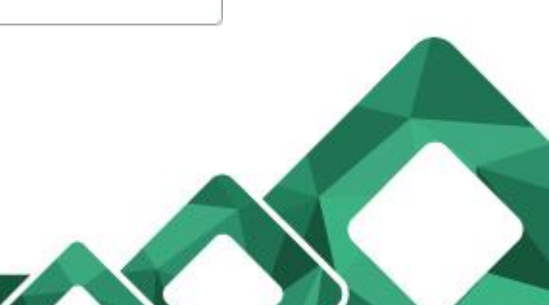

2) Item Confirmação de Realização de Exame Periódico

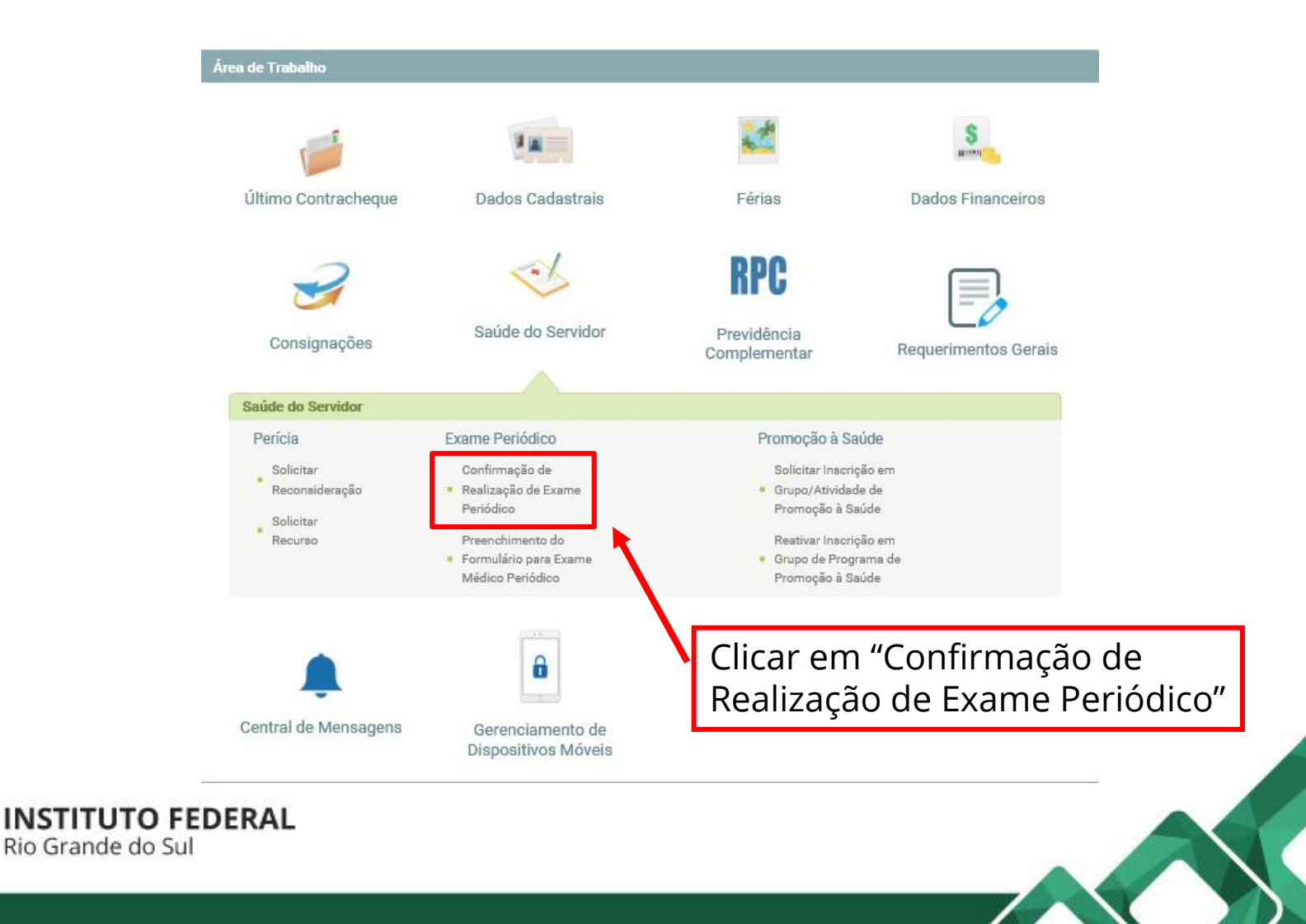

3) Nesta tela o servidor definirá se <u>aceita</u> ou <u>recusa</u> participar dos exames médicos periódicos.

| nfirmação de Realização de Exame Periódico                                        |                                                                                                    |
|-----------------------------------------------------------------------------------|----------------------------------------------------------------------------------------------------|
| O Dados do Servidor                                                               |                                                                                                    |
| Exames Requisitados                                                               |                                                                                                    |
|                                                                                   | Exames Básicos                                                                                           |
| Hemograma com contagem de plaquetas ou frações (eritrograma, leucograma, plaqueta | is)                                                                                                    |
| Creatinina - pesquisa e/ou dosagem                                                |                                                                                                    |
| Colesterol total - pesquisa e/ou dosagem                                          |                                                                                                    |
| Triglicerídeos - pesquisa e/ou dosagem                                            |                                                                                                    |
| Rotina de urina (caracteres físicos, elementos anormais e sedimentoscopia)        |                                                                                                    |
| Transaminase oxalacética (amino transferase aspartato) - pesquisa e/ou dosagem    |                                                                                                    |
| Glicose - pesquisa e/ou dosagem                                                   |                                                                                                    |
| Em consultório - Observação: - Avaliação Clínica                                  |                                                                                                    |
| Transaminase pirúvica (amino transferase de alanina) - pesquisa e/ou dosagem      |                                                                                                    |
| Confirmação da participação no exame periódico<br><sup>2</sup> eríodo             | No caso de <b>aceitar</b> , clicar em<br>"Concorda em Realizar o Exam                                    |
| onfirmação *                                                                      |                                                                                                    |
| ermo *<br>Li e consenti com o Termo de Consentimento<br>Salvar                    | Para ler o termo posicione o<br>cursor sobre o texto e clique no<br>link. Após, assinalar "Li e consenti |
| TITUTO FEDERAL<br>irande do Sul                                                   | com o Termo de Consentimento"                                                                            |

3) Nesta tela o servidor definirá se <u>aceita</u> ou <u>recusa</u> participar dos exames médicos periódicos.

| Dados do Servidor                                                                                                    |                                                                                                    |
|----------------------------------------------------------------------------------------------------|----------------------------------------------------------------------------------------------------|
| Exames Requisitados                                                                                                    |                                                                                                    |
|                                                                                                    | Exames Básicos                                                                                                    |
| lemograma com contagem de plaquetas ou frações (eritrograma, leucograma, plaquetas)                                                                                                    |                                                                                                    |
| reatinina - pesquisa e/ou dosagem                                                                                                    |                                                                                                    |
| olesterol total - pesquisa e/ou dosagem                                                                                                    |                                                                                                    |
| riglicerídeos - pesquisa e/ou dosagem                                                                                                    |                                                                                                    |
| totina de urina (caracteres físicos, elementos anormais e sedimentoscopia)                                                                                                    |                                                                                                    |
| ransaminase oxalacética (amino transferase aspartato) - pesquisa e/ou dosagem                                                                                                    |                                                                                                    |
| licose - pesquisa e/ou dosagem                                                                                                    |                                                                                                    |
| m consultório - Observação: - Avaliação Clínica                                                                                                    |                                                                                                    |
| ransaminase pirúvica (amino transferase de alanina) - pesquisa e/ou dosagem                                                                                                    |                                                                                                    |
|                                                                                                    |                                                                                                    |
| Confirmação da participação no exame periódico<br>íodo                                                                                                    | No caso de <b>recusar</b> , clicar em "<br>Concorda em Realizar o Exame                                                                                                    |
| Confirmação da participação no exame periódico<br>íodo<br>nfirmação *<br>Concorda em Realizar o Exame 💿 Não Concorda em Realizar o Exame                                                          | No caso de <b>recusar</b> , clicar em "<br>Concorda em Realizar o Exame                                                                                                    |
| Confirmação da participação no exame periódico<br>íodo<br>nfirmação *<br>Concorda em Realizar o Exame () Não Concorda em Realizar o Exame                                                         | No caso de <b>recusar</b> , clicar em "<br>Concorda em Realizar o Exame<br>Para ler o termo posicione o cursor                                                                                |
| Confirmação da participação no exame periódico<br>íodo<br>nfirmação *<br>Concorda em Realizar o Exame  Não Concorda em Realizar o Exame<br>mo *<br>Li e assinei o Termo de Não Consentimento      | No caso de <b>recusar</b> , clicar em "<br>Concorda em Realizar o Exame<br>Para ler o termo posicione o cursor                                                                                |
| Confirmação da participação no exame periódico<br>iodo<br>firmação *<br>o Concorda em Realizar o Exame<br>Não Concorda em Realizar o Exame<br>mo *<br>Li e assinei o Termo de Não Consentimento   | No caso de <b>recusar</b> , clicar em "<br>Concorda em Realizar o Exame<br>Para ler o termo posicione o cursor<br>sobre o texto e clique no link. Após,                                       |
| Confirmação da participação no exame periódico<br>ríodo<br>nfirmação *<br>Concorda em Realizar o Exame<br>© Não Concorda em Realizar o Exame<br>mo *<br>Li e assinei o Termo de Não Consentimento | No caso de <b>recusar</b> , clicar em "<br>Concorda em Realizar o Exame<br>Para ler o termo posicione o cursor<br>sobre o texto e clique no link. Após,<br>assinalar "Li e assinei o Termo de |
| Confirmação da participação no exame periódico<br>ríodo<br>nfirmação *<br>Concorda em Realizar o Exame<br>© Não Concorda em Realizar o Exame<br>mo *<br>Li e assinei o Termo de Não Consentimento | No caso de <b>recusar</b> , clicar em "<br>Concorda em Realizar o Exame<br>Para ler o termo posicione o cursor<br>sobre o texto e clique no link. Após,<br>assinalar "Li e assinei o Termo de |

4) Aceitando participar dos exames periódicos, a próxima tela habilitará para que o servidor possa imprimir o Termo de Consentimento e as Guias de Exames.

| Guias de Exames Solic                                                                                     | itados       |          |                                                                                                    |
|----------------------------------------------------------------------------------------------------|--------------|----------|----------------------------------------------------------------------------------------------------|
| Data/Hora da Geração                                                                                      | Natureza     |          | Exames Solicitados                                                                                                    |
|                                                                                                    |              | 40304361 | Hemograma com contagem de plaquetas ou frações (eritrograma, leucograma, plaquetas)                                                                      |
|                                                                                                    |              | 40301630 | Creatinina - pesquisa e/ou dosagem                                                                                                    |
|                                                                                                    |              | 40301605 | Colesterol total - pesquisa e/ou dosagem                                                                                                    |
|                                                                                                    |              | 40302547 | Triglicerideos - pesquisa e/ou dosagem                                                                                                    |
| 02/03/2017 - 13:07                                                                                        | LABORATORIAL | 40311210 | Rotina de urina (caracteres físicos, elementos anormais e sedimentoscopia)                                                                               |
|                                                                                                    |              | 40302504 | Transaminase oxalacética (amino transferase aspartato) - pesquisa e/ou dosagem                                                                           |
|                                                                                                    |              | 40302040 | Glicose - pesquisa e/ou dosagem                                                                                                    |
|                                                                                                    |              | 40302512 | Transaminase pirúvica (amino transferase de alanina) - pesquisa e/ou dosagem                                                                             |
|                                                                                                    |              | 40601137 | Procedimento diagnóstico em citopatología cérvico-vaginal oncótica                                                                                       |
|                                                                                                    |              | 10101012 | Em consultório - Observação: Ginecológica                                                                                                    |
| 02/03/2017 - 13:07                                                                                        | CLÍNICO      | 10101012 | Em consultório - Observação: - Avaliação Clínica                                                                                                    |
| <ul> <li>Realização dos Exame</li> <li>UE *</li> </ul>                                                    | S            |          | Clicar em "Imprimir Termo de                                                                                                    |
| Realização dos Exame UF * Rio Grande do Sul      V Município * Bento Gonçalve      Imprimir Termo de Cona | s            | Guia     | Clicar em "Imprimir Termo de<br>Consentimento", gerar, imprimir, assina<br>e entregar ao fiscal da Unidade.<br>Clicar em "Emitir Guia", gerar e imprimir |

5) Após gerar, imprimir o Termo de Consentimento ou o Termo de Não Consentimento, este deve ser entregue pelo servidor ao Fiscal (ver FISCAL DA UNIDADE).

6) As guias de exames devem ficar guardadas com o servidor pois deverão ser entregues nos laboratórios/clínicas credenciados no dia em que for submeter aos exames.

<u>Observação</u>: nas situações em que o servidor optar por realizar apenas parte dos exames exigidos (desde que em posse dos demais resultados de exames recentemente realizados), as guias em que estiverem especificados os exames a não serem realizados na rede credenciada, podem então ser desconsideradas.

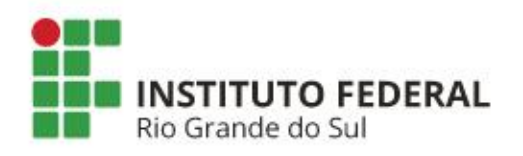

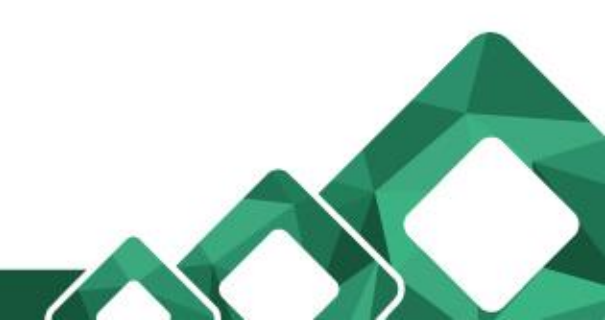

#### **IMPORTANTE!**

- Endereço e contato dos respectivos estabelecimentos pertencentes à rede credenciada conforme o informativo ORIENTAÇÕES PARA EXAMES PERIÓDICOS (ver DÚVIDAS FREQUENTES – item 18).
- Referente à guia SIASS especificando como Exames Requisitados a de código 10101012 - Avaliação Clínica, última etapa do exame periódico, esta deverá ser guardado com o servidor até que seja notificado pela Seção de Atenção à Saúde do Servidor da Reitoria e pelos fiscais de cada *campus*, a respeito dos agendamentos e locais de realização das consultas com o médico responsável (ver DÚVIDAS FREQUENTES – item 21).

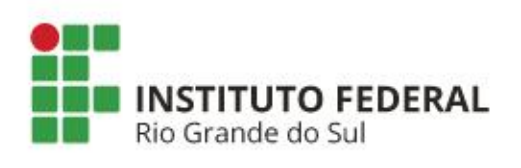

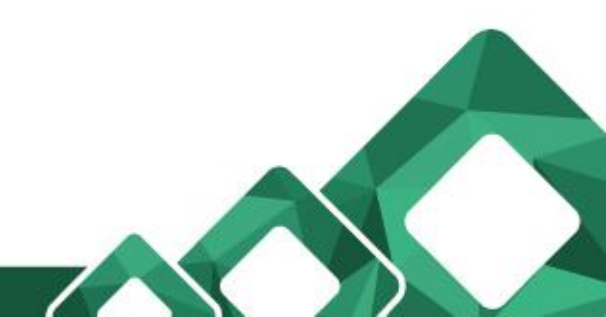

7) Ao avançar, abrirá para o preenchimento de Anamnese (histórico de saúde do servidor e do familiar). As 5 (cinco) "abas" constantes nesta tela deverão ser preenchidas.

| 1. Histórico Ocupacional 2. An            | tecedentes Pessoais | 3. Antecedentes Familiares | 4. Hábitos Pessoais | 5. Condições Atuais de | Trabalho  |         |              |
|-------------------------------------------|---------------------|----------------------------|---------------------|------------------------|-----------|---------|--------------|
| Histórico Ocupacional                     |                     |                            |                     |                        |           |         |              |
| Outro(s) Emprego(s)                       |                     |                            |                     |                        |           |         |              |
| Teve outro(s) emprego(s)                  | ◯ Sim ◯ Não         |                            |                     |                        |           |         |              |
| Acidente de Trabalho                      |                     |                            |                     |                        |           |         |              |
| Teve Acidente de trabalho                 | ◯ Sim ◯ Não         |                            |                     |                        |           |         |              |
| Doença de Trabalho                        |                     |                            |                     |                        |           |         |              |
| Teve doença relacionada ao<br>trabalho    | ◯ Sim ◯ Não         |                            |                     |                        |           |         |              |
| Outra(s) Atividade(s)                     |                     |                            |                     |                        |           |         |              |
| Exerce outra(s) atividade(s)              | Sim Não             |                            |                     |                        |           |         |              |
| Usa Equipamento de Proteção<br>Individual | Sim Não             |                            |                     |                        | -         |         |              |
| Quais                                     |                     |                            |                     |                        | Clicar er | m "Grav | ar" ao final |
|                                           | 100                 |                            |                     | I                      | oreench   | nimento | dos dados    |
| Lateralidade                              | Destro Ca           | nhoto Ambidestro           |                     |                        |           | ~       |              |
| Observação                                |                     |                            |                     |                        | Laud dD   | d.      |              |
|                                           |                     |                            |                     |                        |           |         |              |
|                                           | 600 caracteres res  | tantes de 600              | _ /                 |                        |           |         |              |
|                                           |                     | Gravar                     |                     |                        |           |         |              |
|                                           |                     |                            |                     |                        |           |         |              |

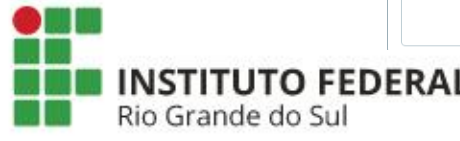

8) Ao "gravar" a última aba, será gerado um relatório com todos os dados preenchidos – conferir em seguida na parte inferior da tela, clicar "Sim" para confirmar os dados ou "Não" para alterar.

<u>Observação</u>: os respectivos dados somente serão de conhecimento do médico responsável pela avaliação clínica.

Tudo pronto! Basta a partir de então dirigir-se aos laboratórios/clínicas credenciados tendo em mãos as **Guias de Exames** (exceto a guia contendo a especificação 10101012 – Avaliação Clínica) **e um documento de identificação**, receber as orientações destes locais para extração dos resultados e aguardar o agendamento de sua avaliação clínica para a conclusão do exame médico periódico.

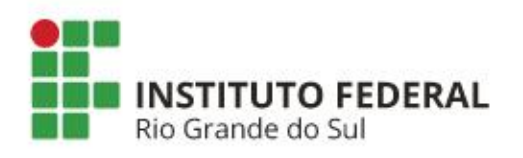